## PANDUAN ABSENSI APLIKASI SIMKOAS UMPALEMBANG

## A. ATURAN ABSENSI

| IMPalemang Site  |                                           |                                                                                          |                                         |
|------------------|-------------------------------------------|------------------------------------------------------------------------------------------|-----------------------------------------|
| T IT UMPalembang |                                           | 🛓 Identitas Diri                                                                         | Absensi                                 |
|                  | Nama<br>NIM<br>Dosen DPK<br>Lokasi Rotasi | : qodri<br>: 712021012<br>: dr. H. Gunawan Tohir, Sp.B., MM.<br>: Klinik Dokter Keluarga | 22 : 01 : 29<br>Senin, 5 September 2022 |
|                  |                                           |                                                                                          | ABSEN DATANG<br>HARI BIASA              |

1. Mahasiswa harus memilih jenis absensi dan jenis kehadiran

Jika mahasiswa tidak memilih jenis absensi dan jenis kehadiran maka akan ada pemberitahuan "Silahkan pilih jenis absensi dan jenis kehadiran"

| simkoas.um-palembang.ac.id says                  |    |
|--------------------------------------------------|----|
| Silahkan Pilih Jenis Absensi dan Jenis Kehadiran |    |
|                                                  | ОК |

- 2. Mahasiswa harus melakukan **absensi datang** sesuai dengan jam yang ada pada keterangan di halaman absensi.
  - Jika mahasiswa melakukan absen datang sebelum absen datang maka absen belum berhasil, dan akan ada pemberitahuan "Absen datang belum dibuka".

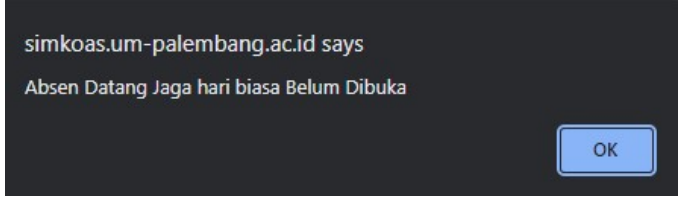

Jika mahasiswa melakukan absen datang sesuai jadwal maka absen berhasil disimpan, dan akan ada pemberitahuan "Absen datang berhasil".

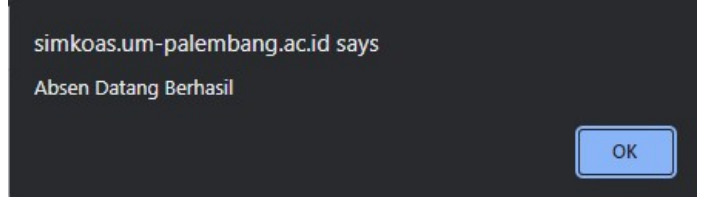

Jika mahasiswa melakukan absen datang melewati jadwal maka absen akan berhasil disimpan dengan status Telat. dan akan ada pemberitahuan "Absen datang berhasil".

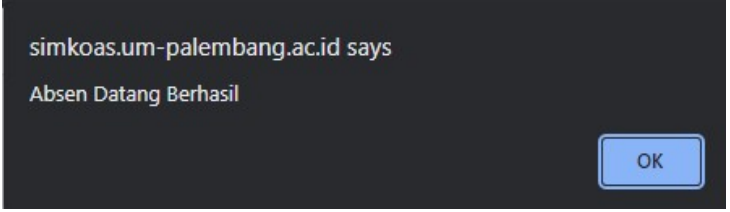

Jika mahasiswa melakukan absen datang saat setelah jadwal absen pulang maka absen belum berhasil, dan akan nada pemberitahuan "Absen datang ditutup".

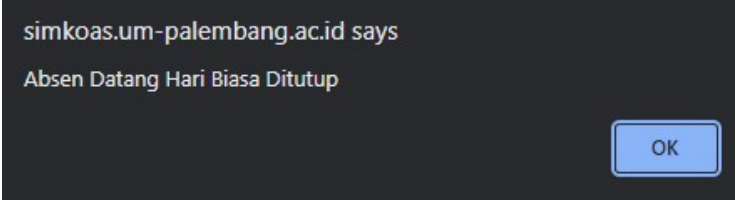

Mahasiswa tidak dapat melakukan absen datang lebih dari 1x pada hari yang sama. (kecuali absen sebelumnya dihapus terlebih dahulu)

| simkoas.um-palembang.ac.id says |    |
|---------------------------------|----|
| Maaf, Anda Sudah Absen Datang!  |    |
|                                 | ок |

- 3. Mahasiswa harus melakukan **absensi pulang** sesuai dengan jam yang ada pada keterangan di halaman absensi.
  - jika mahasiswa melakukan absen pulang sebelum jadwal, maka absen belum berhasil, dan akan ada pemberitahuan "Absen pulang belum dibuka".

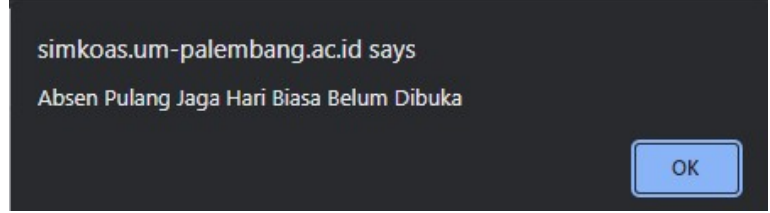

Jika mahasiswa melakukan absen pulang sesuai jadwal, maka absen berhasil disimpan, dan akan ada pemberitahuan "Absen pulang berhasil" (Absen pulang dibuka sampai jam 24.00).

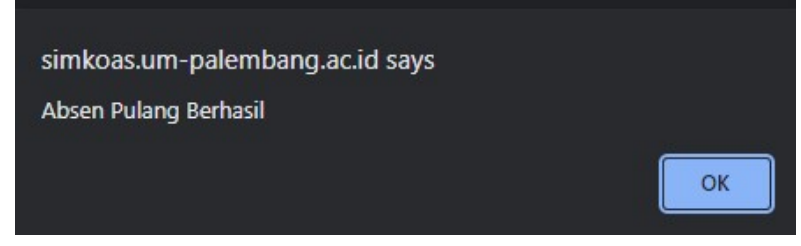

Jika mahasiswa melakukan absen pulang namun pada hari itu mahasiswa belum melakukan absen datang maka absen tidak bisa dilakukan. akan ada pemberitahuan "Maaf, Anda belum absen datang hari ini".

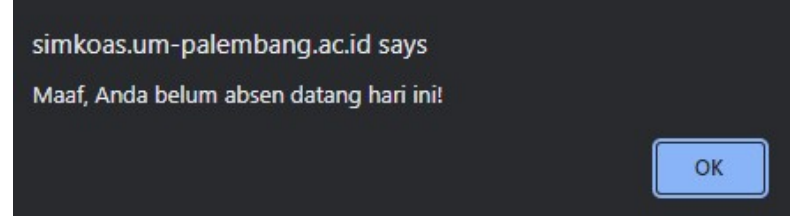

Jika mahasiswa melakukan absen pulang namun jenis kehadiran berbeda dengan absen datang hari itu, maka absen tidak bisa dilakukan. akan ada pemberitahuan "Maaf, jenis kehadiran berbeda dengan absen datang hari ini".

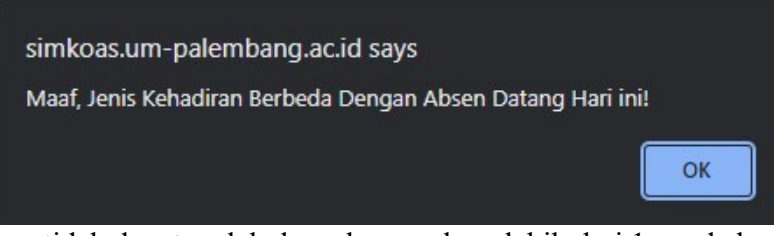

Mahasiswa tidak dapat melakukan absen pulang lebih dari 1x pada hari yang sama. Akan ada pemberitahuan "Maaf, Anda sudah absen pulang". (kecuali absen sebelumnya dihapus terlebih dahulu).

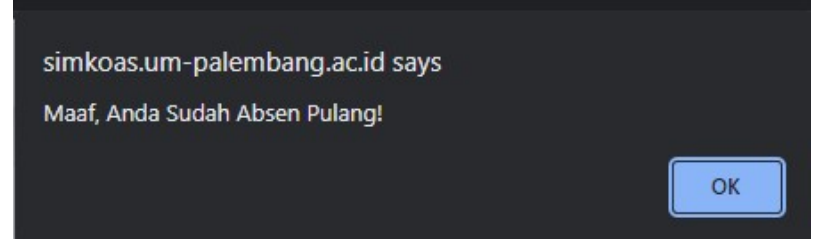

## B. Menu Absensi

1. Menu absensi pada user mahasiswa

| Simkoas<br>UMPalembang | ĒT      | oggle Sidebar      | l                       |    |             |          |                  |     | Export Abse | ansi |
|------------------------|---------|--------------------|-------------------------|----|-------------|----------|------------------|-----|-------------|------|
| Menu                   | Show 10 | ✓ entries          |                         | Da | ftar Absens | i Koas   | Search           | ŭ 🗍 |             |      |
| Dashboard              | No A    | Tanggal 🕴          | Jenis Kehadiran         | ¢  | Datang 🕴    | Pulang   | Validasi         |     | Aksi        | ÷    |
| Rotasi 👻               | 1       | 2022-09-01         | Jaga hari besar/weekend |    | 14:34:53    | 21:25:10 | Belum Divalidasi |     | Libet Hepu  |      |
| Nilai                  |         |                    |                         |    |             |          |                  |     | нара        | 5    |
| Absensi                | Showing | 1 to 1 of 1 entrie | S                       |    |             |          |                  | P   | revious 1   | Next |
| Logout                 |         |                    |                         |    |             |          |                  |     |             |      |
|                        |         |                    |                         |    |             |          |                  |     |             |      |
| LIMPalemana Site       |         |                    |                         |    |             |          |                  |     |             |      |
|                        |         |                    |                         |    |             |          |                  |     |             |      |
| UPT IT OMPOIETIBAINS   |         |                    |                         |    |             |          |                  |     |             |      |
|                        |         |                    |                         |    |             |          |                  |     |             |      |
|                        |         |                    |                         |    |             |          |                  |     |             |      |

Pada bagian kanan atas ada fitur export absensi, mahasiswa dapat mengexport/mencetak absensi mereka dengan memilih bulan dan tahun absensi yang mereka miliki.

| Simkoas<br>UMPalembang | ≣ Toggle Sidebar       |
|------------------------|------------------------|
| Menu                   | Export Absensi         |
| Dashboard              | Nama qodri             |
| Rotasi 👻               | Bulan Januari v 2022 v |
| Nilai                  | Export                 |
| Absensi                |                        |
| Logout                 |                        |
|                        |                        |
| UMPalemang Site        |                        |
| UPT IT UMPalembang     |                        |
|                        |                        |

Berikut hasil export absensi mahasiswa, data absensi hanya tampil dengan syarat absensi sudah divalidasi. Mahasiswa bisa mencetak atau mendownload rekap absensi mereka.

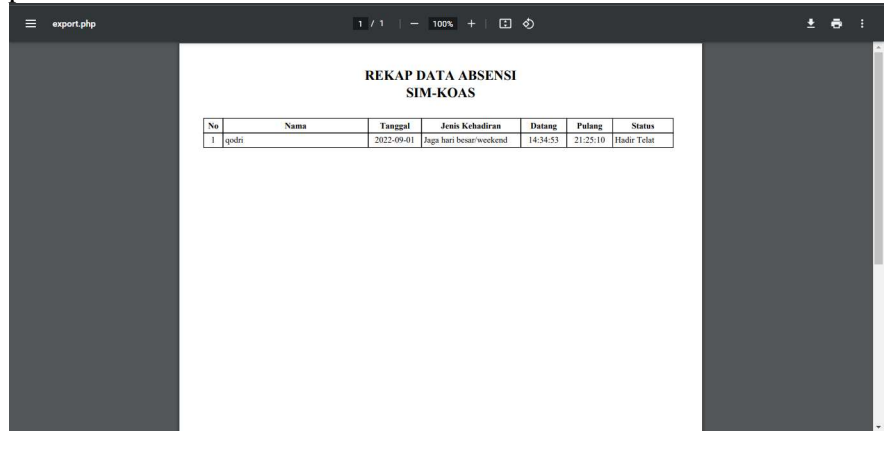

Selanjutnya dimenu absensi mahasiswa terdapat fitur lihat, untuk mahasiswa dapat melihat detail absensi yang telah mereka lakukan.

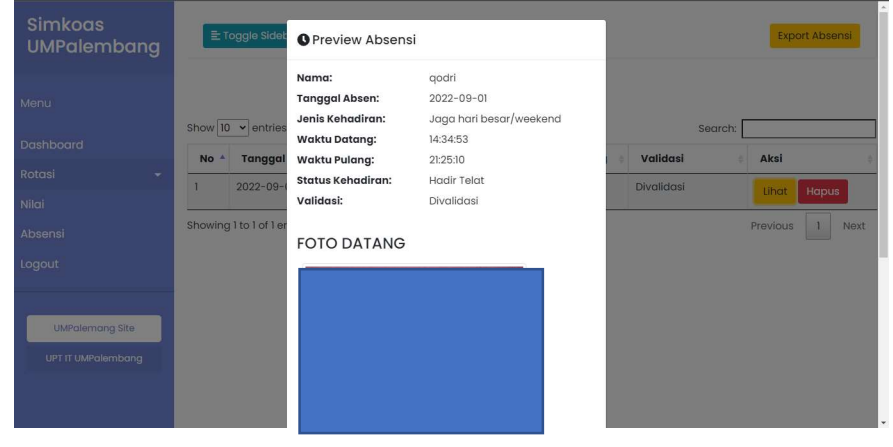

Pada menu absensi mahasiswa juga terdapat fitur hapus absen jika mahasiswa merasa absensinya belum sesuai atau gagal divalidasi, Agar mahasiswa tersebut dapat melakukan absensi ulang.

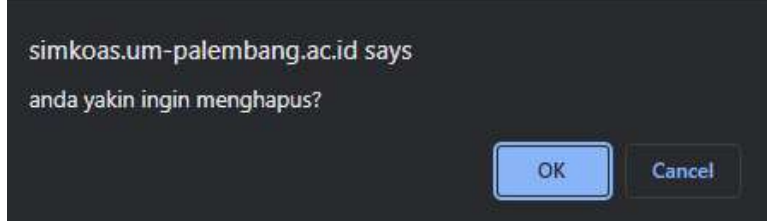

Jika absen yang ingin dihapus sudah divalidasi maka absen tidak dapat dihapus, makan akan ada pemberitahuan "Gagal hapus absen!".

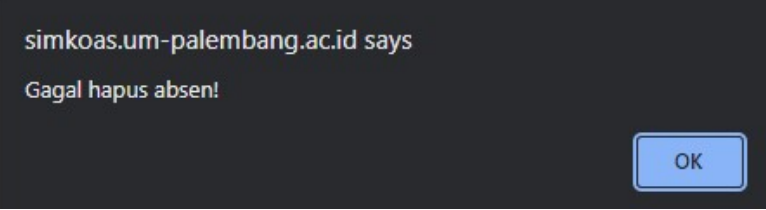

Namun jika absen yang ingin dihapus belum divalidasi atau gagal divalidasi maka absen akan berhasil dihapus dengan pemberitahuan "Absen bebhasil dihapus".

| simkoas.um-palembang.ac.id says |    |
|---------------------------------|----|
| Absen berhasil dihapus          |    |
|                                 | ОК |
|                                 |    |

- 2. Menu absensi pada user dosen
  - Menu absensi pada user dosen hanya menampilkan data absensi mahasiswa yang mereka didik.

| Simkoas<br>UMPalembang                                    | <b>≣</b> Tog | ggle Sidebar                                   |       |           |             |   |                 |      |         |        |
|-----------------------------------------------------------|--------------|------------------------------------------------|-------|-----------|-------------|---|-----------------|------|---------|--------|
| TA : 20212                                                |              | - 11.8                                         |       | Daftar Ab | sensi Koas  |   |                 | _    |         |        |
| Menu                                                      | Show 10      | <ul> <li>entries</li> <li>Tanggal #</li> </ul> | Nama  | ¢         | Status      | ÷ | Sea<br>Validasi | rch: | Aksi    | ¢      |
| Data Nilai                                                | 1            | 2022-09-01                                     | qodri |           | Hadir Telat |   | Divalidasi      |      | Lihat   | Hapus  |
| Absen<br>Logout<br>UMPalembang Site<br>UPT IT UMPalembang | Showing 1    | to 1 of 1 entries                              |       |           |             |   |                 | F    | revious | 1 Next |

> Dosen dapat mevalidasi absensi mahasiswa di bagian Lihat pada kolom aksi.

|            | Nama :                                    | godri                             |            |             |
|------------|-------------------------------------------|-----------------------------------|------------|-------------|
|            |                                           | qouit                             |            |             |
|            | Tanggal Absensi :                         | 2022-09-01                        |            |             |
| Menu       | Jenis Kehadiran :                         | Jaga hari besar/weekend           | Malidasi   |             |
| Deta Milai | Jam Datang :                              | 14:34:53                          | Divalidasi | Linet Linet |
|            | Jam Pulang :                              | 21:25:10                          |            | undt Hopus  |
|            | wing I to I of I er<br>Status kehadiran : | Hadir Telat                       |            |             |
|            | Validasi :                                | Belum Divalidasi 🗸                |            |             |
|            |                                           | Belum Divalidasi                  |            |             |
|            | FOTO DATAN                                | IG Divalidasi<br>Gagal Divalidasi |            |             |
|            |                                           |                                   |            |             |

- Dosen juga dapat menghapus absensi mahasiswanya jika absensinya sangat tidak sesuai.
- 3. Menu absensi pada user operator
  - Pada bagian kanan atas operator dapat melakukan export absensi seluruh data absensi yang telah divalidasi, atau absensi mahasiswa tertentu saja.

| Simkoas<br>UMPalembang | E Toggle Sidebar            |           |             |            | Exp      | ort Absensi |
|------------------------|-----------------------------|-----------|-------------|------------|----------|-------------|
| Menu                   | Show 10 v entries           | Daftar Ab | sensi Koas  | Secrety    |          |             |
| Rotasi 👻               | No. 4 Tenenel               | Nama      | Charles     | Validael   | Alcal    |             |
| Nilai 👻                |                             | Nama      | status      | Valiaasi   | AKSI     | •           |
| Absen                  | 1 2022-09-01                | qoan      | Hadir Telat | Divalidasi | Lihat    | Hapus       |
| Master 👻               | Showing 1 to 1 of 1 entries |           |             |            | Previous | 1 Next      |
| Setting -              |                             |           |             |            |          |             |
| Logout                 |                             |           |             |            |          |             |
|                        |                             |           |             |            |          |             |
| UMPalemang Site        |                             |           |             |            |          |             |
| UPT IT UMPalembang     |                             |           |             |            |          |             |

Jika ingin mengexport seluruh rekap data absensi maka bagian nim dapat dikosongkan saja, kemudian pilih bulan dan tahun absensi yang ingin di export.

| Sinkoas OmPalemban                             | 9 ^           | Simicas om Falemoarig       | A Simicos omraiembang A T                                            |                                     |
|------------------------------------------------|---------------|-----------------------------|----------------------------------------------------------------------|-------------------------------------|
| $\leftrightarrow$ $\rightarrow$ C $\oplus$ sim | nkoas.um-pale | mbang.ac.id/operator/export | absensi.php                                                          | ල 🛠 🐂 🤌 🖶 🕏 🥵                       |
| Simkoas<br>UMPalemi                            | oang          | ≣ Toggle Sideł              | ar -                                                                 |                                     |
|                                                |               | Export Absensi              |                                                                      |                                     |
|                                                |               | Nim                         | Nim                                                                  |                                     |
| Rotasi                                         |               |                             | *Kosongkan bagian ini jika ingin menampilkan semua absensi mahasiswa |                                     |
|                                                |               | Bulan                       | Januari 👻 2022 🗸                                                     |                                     |
| Absen                                          |               | Export                      |                                                                      |                                     |
| Master                                         |               |                             |                                                                      |                                     |
| Setting                                        |               |                             |                                                                      |                                     |
| Logout                                         |               |                             |                                                                      |                                     |
|                                                |               |                             |                                                                      |                                     |
| UMPalemang                                     | Site          |                             |                                                                      |                                     |
| UPT IT UMPalem                                 | ıbang         |                             |                                                                      |                                     |
|                                                |               |                             |                                                                      |                                     |
| 🖬 🔎 O 🖽 📑                                      | 9 🖬 🖉         |                             |                                                                      | 🌰 26°C Berawan ০ 😳 🗊 🌈 🕸 10:01 PM 📮 |

Jika ingin mengexport data absensi mahasiswa tertentu saja operator dapat mengisi form nim dengan nim mahasiswa yang ingin di export data absensinya, kemudian pilih bulan dan tahun absensinya.

| 🔄 Simkoas UMPalembang 🛛 🧕 🗙                                | Simkoas UMPalembang            | x 🔄 Simkoas UMPalembang x +                                          | ~ - a x                    |
|------------------------------------------------------------|--------------------------------|----------------------------------------------------------------------|----------------------------|
| $\leftrightarrow$ $\rightarrow$ C $\oplus$ simkoas.um-pale | mbang.ac.id/operator/exportabs | ensi,php 🖻 🖈 🔒                                                       | 🕐 🐵 🖈 🖬 😣 E                |
| Simkoas<br>UMPalembang                                     | E Toggle Sidebor               |                                                                      |                            |
| Menu                                                       | Export Absensi                 | 712021012                                                            |                            |
| Rotasi 👻                                                   |                                | *Kosongkan bagian ini jika ingin menampilkan semua absensi mahasiswa |                            |
| Nilai 👻                                                    | Bulan                          | September • 2022 •                                                   |                            |
| Absen                                                      | Export                         |                                                                      |                            |
| Master 🔹                                                   |                                |                                                                      |                            |
| Setting -                                                  |                                |                                                                      |                            |
| Logout                                                     |                                |                                                                      |                            |
| UMPalemang Site                                            |                                | 2011 Beravan 🔿                                                       | õ io <i>a</i> di 1803.PM 🖬 |

Di bagian kolom aksi sama seperti user dosen, operator juga dapat mevalidasi dan menghapus absensi mahasiswa.